## 1.資料紹介

貸出ランキング/予約ランキングが参照できます。

## 1-1.貸出ランキング

パソコン版

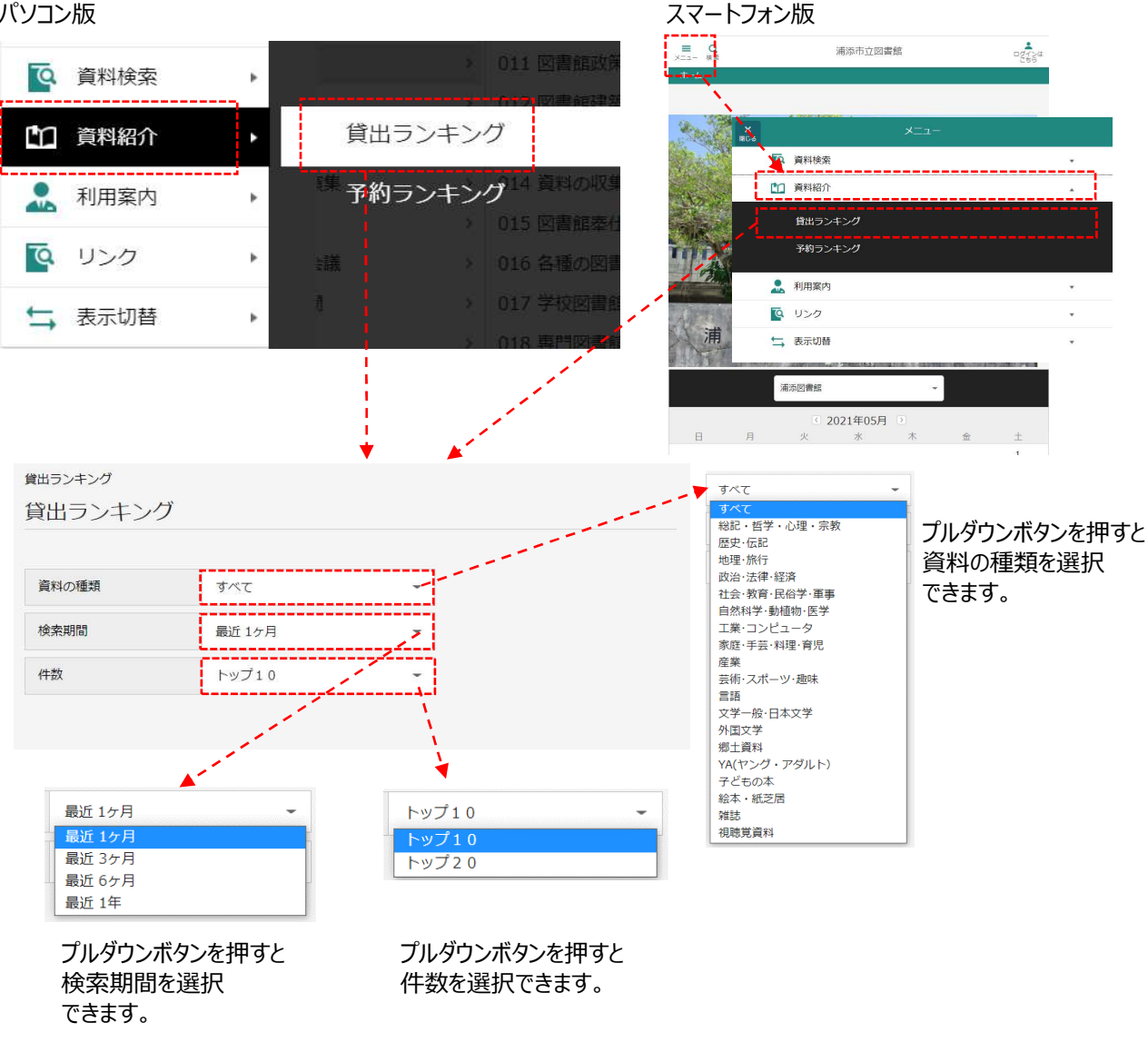

#### 貸出ランキングが表示されます。

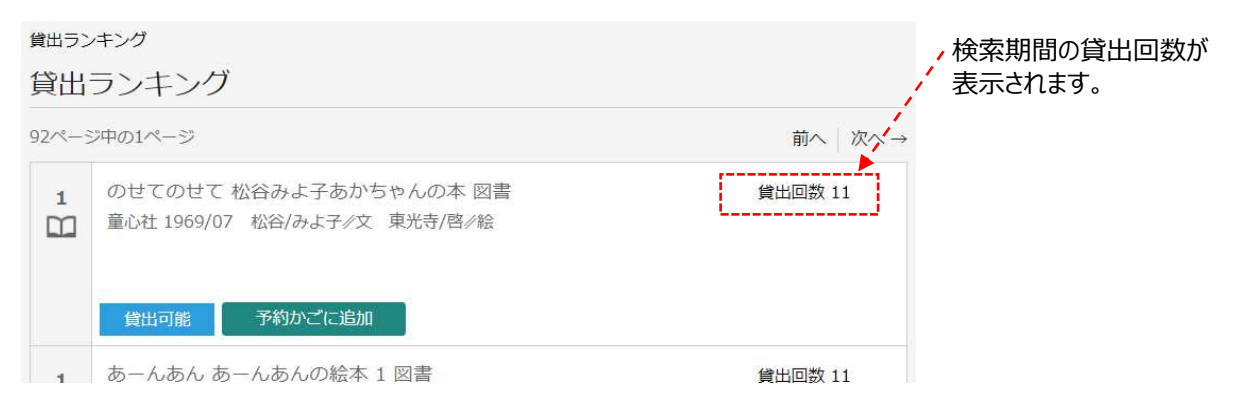

# 1-2.予約ランキング

パソコン版

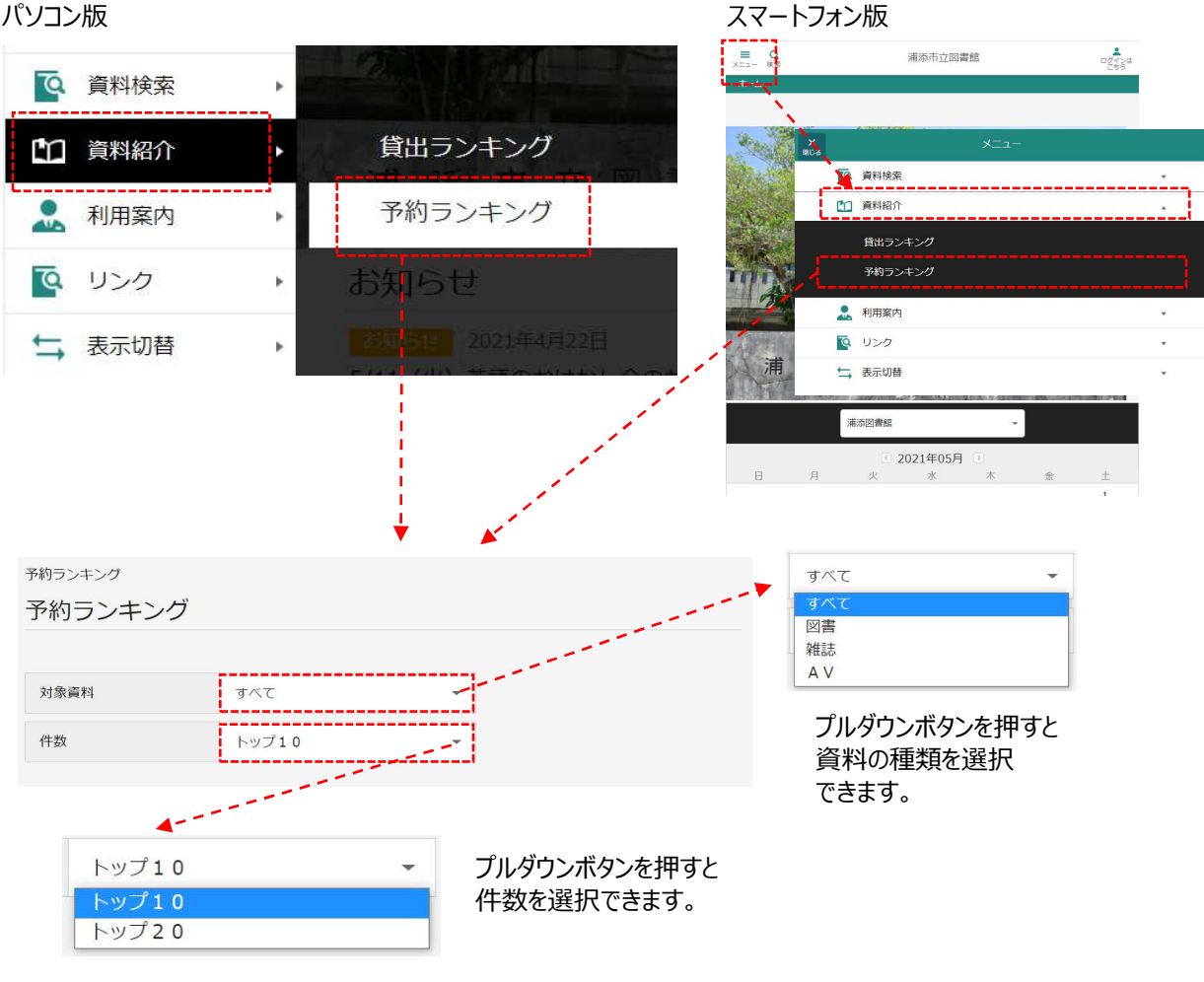

### 予約ランキングが表示されます。

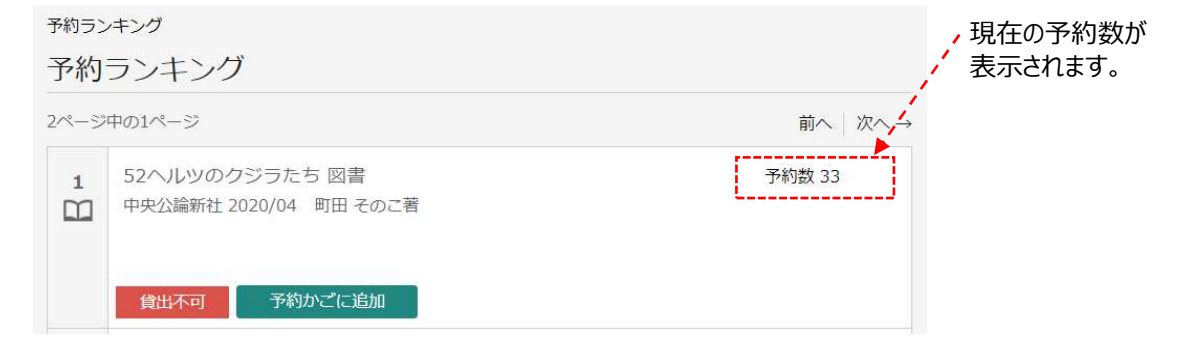